|                                   | Training Document |  |         |  |               |                            |  |  |  |  |
|-----------------------------------|-------------------|--|---------|--|---------------|----------------------------|--|--|--|--|
| EDA Homepage                      | Analytics         |  | Reports |  | Award Reports | Conformed Contract Summary |  |  |  |  |
| able of Contents                  |                   |  |         |  |               |                            |  |  |  |  |
| DA Roles                          |                   |  |         |  |               |                            |  |  |  |  |
| here to Run the Report            |                   |  |         |  |               |                            |  |  |  |  |
| earch Criteria                    |                   |  |         |  |               |                            |  |  |  |  |
| Award Details Search Criteria:    |                   |  |         |  |               |                            |  |  |  |  |
| earch Results                     |                   |  |         |  |               |                            |  |  |  |  |
| Conformed Contract Summary Report | Results Columns:  |  |         |  |               |                            |  |  |  |  |
| Additional Field:                 |                   |  |         |  |               |                            |  |  |  |  |
| vnorting Soarch Posults           |                   |  |         |  |               |                            |  |  |  |  |

| This report provides<br>CLIN quantity, Unit p | a summarized information for a specified Contract#/Order# at the CLIN (sub-CLIN) level. The attributes rice,POP (period-of-performance) Start and end dates and the Delivery date as available.                                                                                                    | provided are Obligated amount, |
|-----------------------------------------------|----------------------------------------------------------------------------------------------------|--------------------------------|
| EDA Roles                                     | <ul> <li>Roles with access to the Conformed Contract Summary report:</li> <li>Acquisition Sensitive Reporting</li> <li>Advanced Reporting</li> <li>CDR POC</li> <li>Contract Deficiency Report (Legacy) – ACO</li> <li>Contract Deficiency Report (Legacy) – PCO</li> <li>Contract Deficiency Report (Legacy) – Reviewer</li> <li>Contracts</li> <li>EDA Executive Reporting User</li> <li>Upload Attachments/Admin Docs</li> </ul> |                                |
| Where to Run<br>the Report                    | Expand the Reports menu under Analytics in EDA and select the Award Reports option.                                                                                                    | Documentation                  |
| Search Criteria                               | amount, CLIN quantity, Unit price,POP (period-of-performance) Start and end dates and the Delivery date as available.         The Conformed Contract Summary page displays. Enter search criteria to retrieve desired data.         Award Details Search Criteria:         • Contract Number         • Order Number                                                                                                    |                                |

|                | Conformed Contract Summary Award Details Contract Number Order Number Order Number                                                                                                |
|----------------|----------------------------------------------------------------------------------------------------|
|                | Q Search Dookmark                                                                                                    |
|                | <ul> <li>Buttons:</li> <li>Search</li> <li>Bookmark</li> <li>Cancel</li> </ul>                                                                                                    |
|                | Click the <b>Search</b> button after entering the search criteria. The search results display on the following page.                                                              |
|                | The Conformed Contract Summary Report Results table displays the search results. Results are returned by CLIN.<br>Conformed Contract Summary Report Results Columns:              |
| Search Results | <ul> <li>CLIN</li> <li>CLIN Quantity</li> <li>CLIN Unit Price</li> <li>CLIN Obligated Amount</li> <li>POP Start Date</li> <li>POP End Date</li> <li>CLIN Delivery Date</li> </ul> |
|                | Additional Field:                                                                                                    |
|                | Total Obligated Amount                                                                                                    |

|                         | 0001                                                                                                    |                                                                                                    | CLIN Unit Price ↑↓                                                                     | CLIN Obligated Amount ↑↓                                                   | POP Start Date ↑↓  | POP End Date ↑↓ | CLIN Delivery Date ↑↓ |
|-------------------------|----------------------------------------------------------------------------------------------------|----------------------------------------------------------------------------------------------------|----------------------------------------------------------------------------------------|----------------------------------------------------------------------------|--------------------|-----------------|-----------------------|
|                         |                                                                                                    | 14                                                                                                    | 3583.68                                                                                | 50171.52                                                                   |                    |                 |                       |
|                         | 0002                                                                                                    | 1                                                                                                    | 3583.68                                                                                | 3583.68                                                                    |                    |                 |                       |
|                         | 0003                                                                                                    | 15                                                                                                    | 3660.36                                                                                |                                                                            | 2017-07-12         | 2018-07-11      |                       |
|                         | 0004                                                                                                    | 10                                                                                                    | 3738.19                                                                                |                                                                            | 2017-07-12         | 2018-07-11      |                       |
|                         |                                                                                                    |                                                                                                    |                                                                                        | « « 1 » »                                                                  | i i i              |                 |                       |
|                         | Total Obligated Amount: 53                                                                                                    | 3755.20                                                                                                    |                                                                                        |                                                                            |                    |                 |                       |
|                         | Buttons:                                                                                                    |                                                                                                    |                                                                                        |                                                                            |                    |                 |                       |
|                         | <ul> <li>Export Re</li> <li>Save Sea</li> <li>Refine Sea</li> <li>New Sea</li> </ul> NOTE: The column Click the Export Sea                                                                                                    | esults<br>arch<br>earch<br>urch<br><i>nns are sortable.</i><br><b>Results</b> button on th                                | e search results pag                                                                   | e to export as Excel. A                                                    | A job runs to dowr | load the file.  |                       |
|                         | <ul> <li>Export Re</li> <li>Save Sea</li> <li>Refine Se</li> <li>New Sea</li> </ul> NOTE: The colum Click the Export                                                                                                    | esults<br>arch<br>earch<br>irch<br><i>nns are sortable.</i><br><b>Results</b> button on th                                | e search results pag                                                                   | e to export as Excel. <i>I</i>                                             | A job runs to dowr | Noad the file.  |                       |
|                         | Export Re     Save Sea     Refine Se     New Sea  NOTE: The colum  Click the Export                                                                                                    | esults<br>arch<br>earch<br>irch<br><i>nns are sortable.</i><br><b>Results</b> button on th                                | e search results pag                                                                   | e to export as Excel. A                                                    | A job runs to dowr | Noad the file.  |                       |
|                         | <ul> <li>Export Refine Sea</li> <li>Refine Sea</li> <li>New Sea</li> </ul> NOTE: The column of the Export of the Export of the            | esults<br>arch<br>earch<br>irch<br>mns are sortable.<br>Results button on th<br>cLIN Quantity 11                          | Le search results pag<br>CLIN Unit Price 1↓<br>3583.68                                 | e to export as Excel. A<br>CLIN Obligated Amount 1↓<br>50171.52            | A job runs to dowr | Noad the file.  |                       |
| cporting                | Export Re     Save Sea     Refine Se     New Sea  NOTE: The colum  Click the Export  Click the Export  Click the Column  Click the Export  Click the Export  Click the Ex | esults<br>arch<br>earch<br>irch<br><i>mns are sortable.</i><br><b>Results</b> button on th<br>cLIN Quantity 11<br>14<br>1 | te search results pag<br>CLIN Unit Price †↓<br>3583.68<br>3583.68                      | e to export as Excel. A<br>CLIN Obligated Amount ↑↓<br>50171.52<br>3583.68 | A job runs to dowr | Noad the file.  |                       |
| xporting<br>rch Results | <ul> <li>Export Refine Sea</li> <li>Refine Sea</li> <li>New Sea</li> </ul> NOTE: The column Click the Export Refine Sea Click the Export Refine Sea 0001 0002 0003 0003                                                                                                    | esults<br>arch<br>earch<br>irch<br>mns are sortable.<br>Results button on th<br>cLIN Quantity 11<br>14<br>1<br>15         | e search results pag<br>CLIN Unit Price ↑↓<br>3583.68<br>3583.68<br>3660.36<br>3798.10 | e to export as Excel. A<br>CLIN Obligated Amount 1↓<br>50171.52<br>3583.68 | A job runs to dowr | Iload the file. |                       |

Exported Report Columns:

- CLIN
- CLIN QuantityCLIN Unit Price
- CLIN Obligated AmountPOP Start Date
- POP End Date
- CLIN Delivery Date

## Sample Export:

| 1 | Α   | В             | C               | D                     | E              | F            | G                  |
|---|-----|---------------|-----------------|-----------------------|----------------|--------------|--------------------|
| C | LIN | CLIN Quantity | CLIN Unit Price | CLIN Obligated Amount | POP Start Date | POP End Date | CLIN Delivery Date |
|   | 1   | . 14          | 3583.68         | 50171.52              |                |              |                    |
|   | 2   | 1             | 3583.68         | 3583.68               |                |              |                    |
|   | 3   | 15            | 3660.36         |                       | 7/12/2017      | 7/11/2018    |                    |
|   | 4   | 10            | 3738.19         |                       | 7/12/2017      | 7/11/2018    |                    |
|   |     |               |                 |                       |                |              |                    |
| _ |     |               |                 |                       | 1              |              |                    |